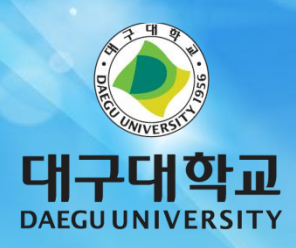

## **무선랜 사용자 매뉴얼** (iPhone3GS, iPhone4, iPad)

## 1. iOS 4.2 무선접속 설정 방법

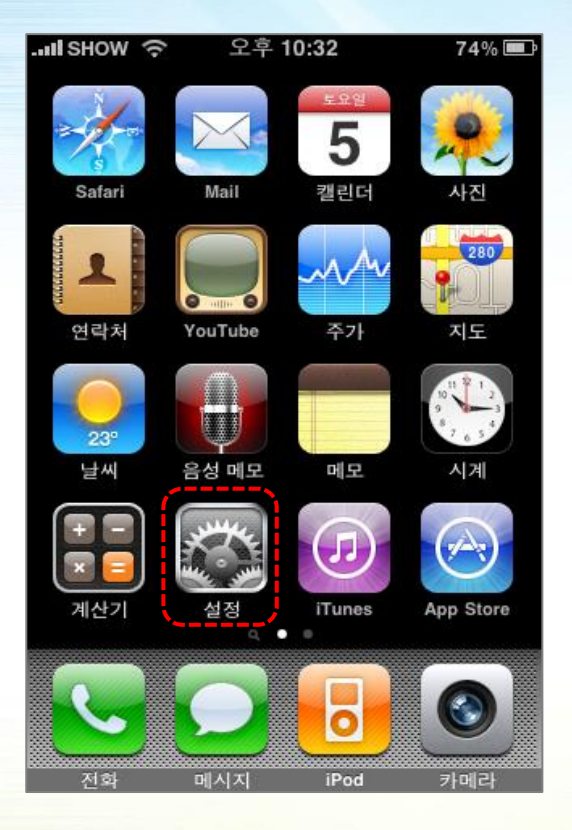

1. 화면 [설정] 아이콘을 클릭합니다.

| .III SHOW 3G | 오후 5:07 | * 79% ≕ |
|--------------|---------|---------|
|              | 설정      |         |
| ႃ 에어플        | 레인 모드   |         |
| 🛜 Wi-Fi      |         | 끔 >     |
| 📞 네트워.       | 크 사업자   | кт >    |
| 🧿 알림         |         | 켬 >     |
|              |         |         |
| 💿 사운드        |         | >       |
| 💮 밝기         |         | >       |
| 🐺 배경화        | 면       | >       |
|              |         |         |
| 🐼 일반         |         | >       |
|              |         |         |

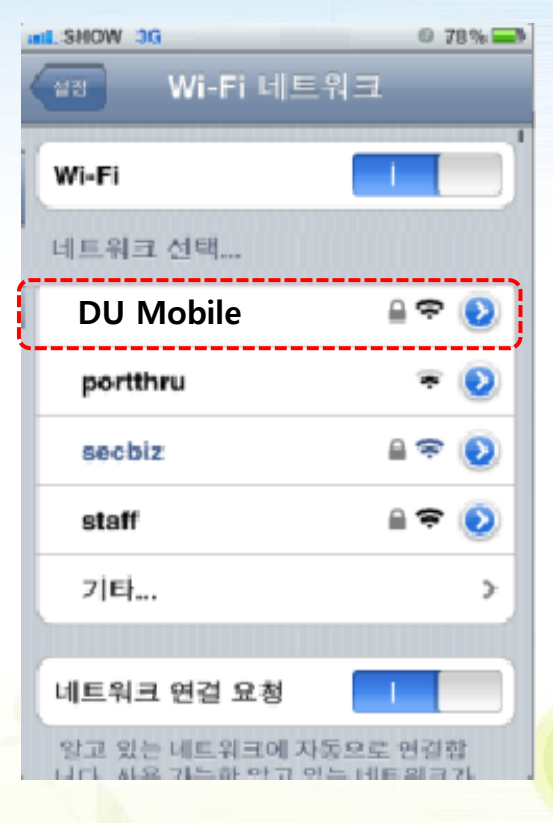

3. 네트워크 선택에 DU Mobile 클릭 합니다.

2. [WI-FI]메뉴를 클릭 합니다.

## 1. iOS 4.2 무선접속 설정 방법

인증서

AGS-NAC CA

화인 안됨

성면 클라이언트 언종

AGS-NAC-SERVER

@ 78% -

э

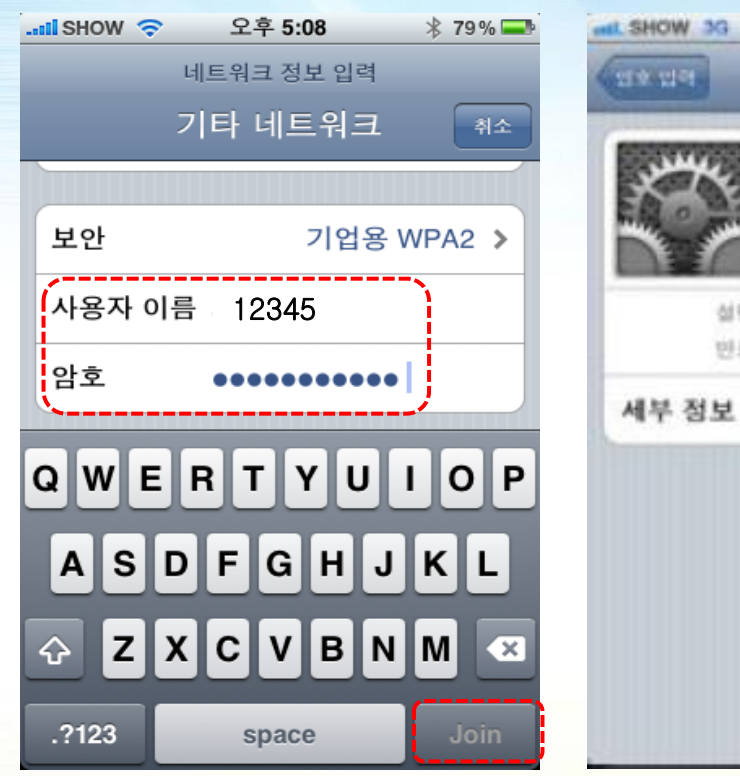

즉시 접속을 시도 합니다.

4. 사용자 이름 및 암호에 5. 인종 종합정보시스템 ID/Password 승인 를 넣고 [Join]버튼을 누르면

5. 인증서 화면이 나타나면, 승인 버튼을 누르면 됩니다.

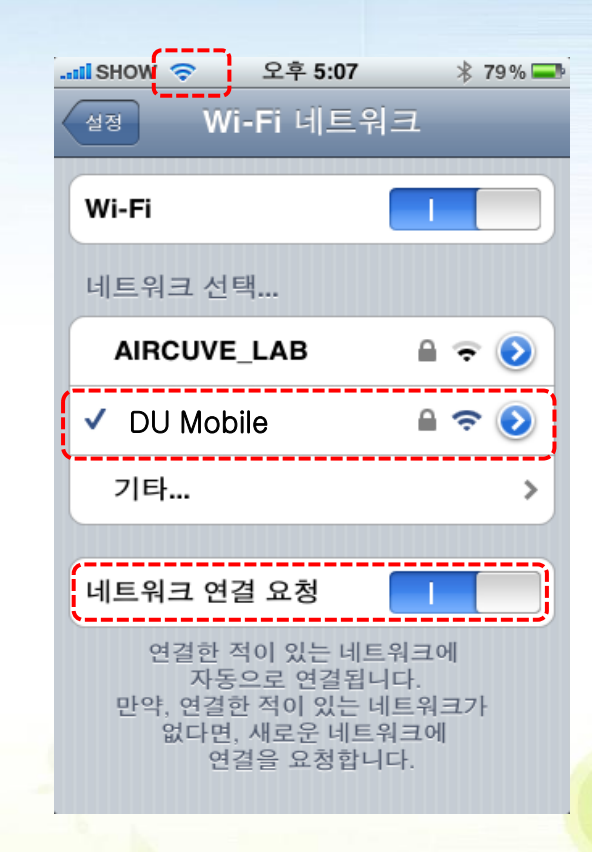

## 6. 접속이 되었습니다.

Note. [네트워크 연결 요청]을 켜 놓으면 다음부터 설정한 AP 지역에 오면 자동으로 접속 됩니다.

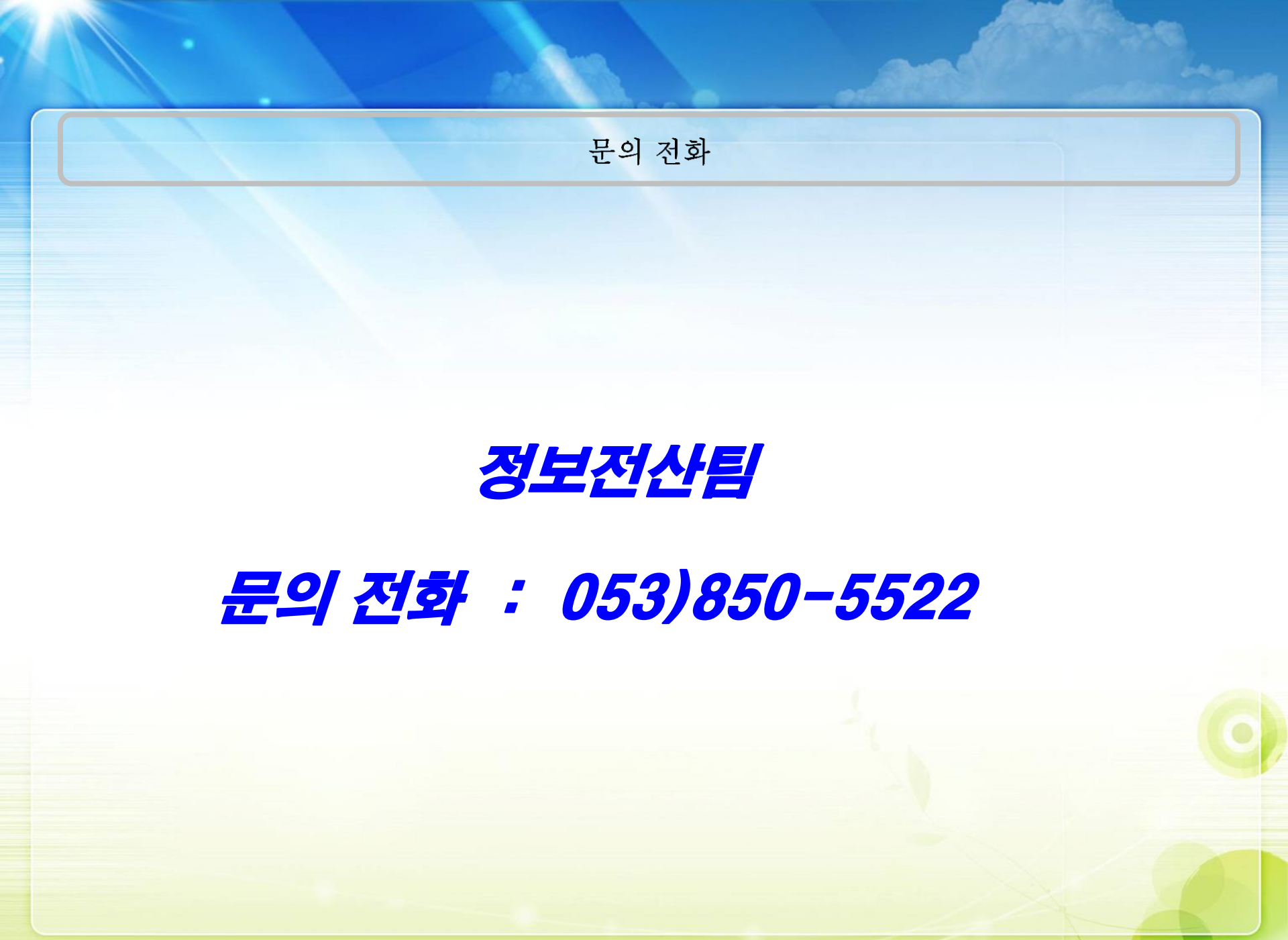